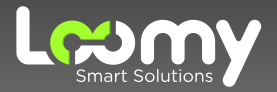

# CENTRAL DO ASSINANTE Como solicitar seu boleto

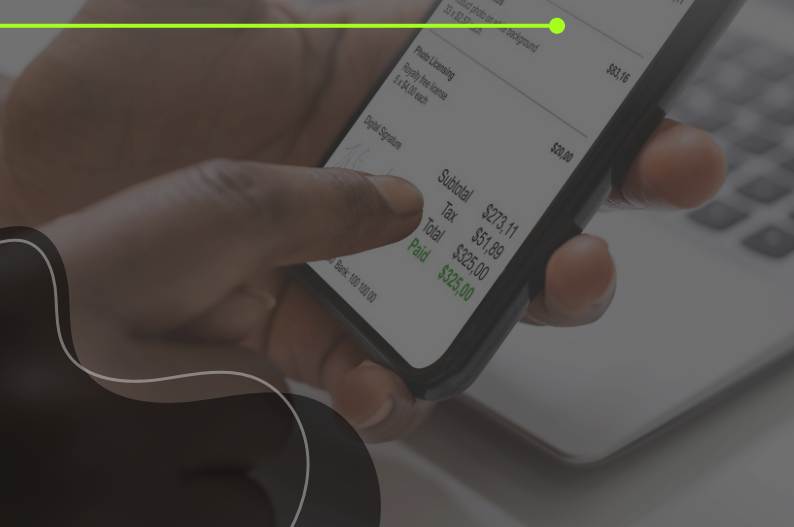

# Seja bem-vindo!

Prezado Cliente,

Gostaríamos de agradecer pela confiança, dar-lhe as boas vindas e reforçar o compromisso da empresa e de todos da equipe em oferecer o melhor serviço e atendimento para nossos clientes.

Preparamos esse manual com dedicação para auxiliar você a solicitar sua fatura através do nosso aplicativo Central do Assinante.

Nosso objetivo principal é tornar sua experiência a mais agradável possível e garantir que possa desfrutar do nosso serviço da maneira mais incrível: na velocidade da luz!

Desejamos surpreender suas expectativas em sua jornada conosco através das nossas soluções. Isso é ser Loomy.

Para solicitar o seu boleto através da nossa Central do Assinante siga o passo a passo a seguir:

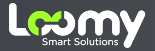

1. Instale o app em seu celular

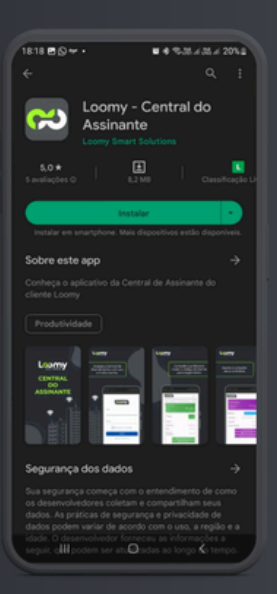

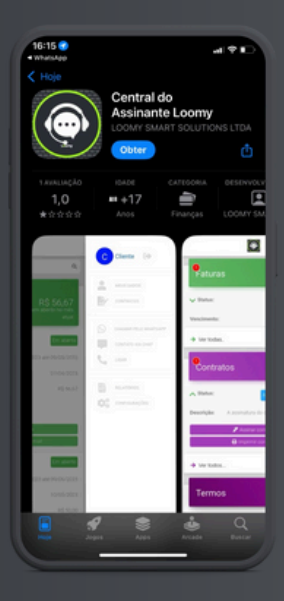

Baixe o aplicativo da Loomy - Central do Assinante na Apple Store ou Google Play.

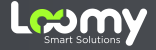

# 2. Insira seus dados

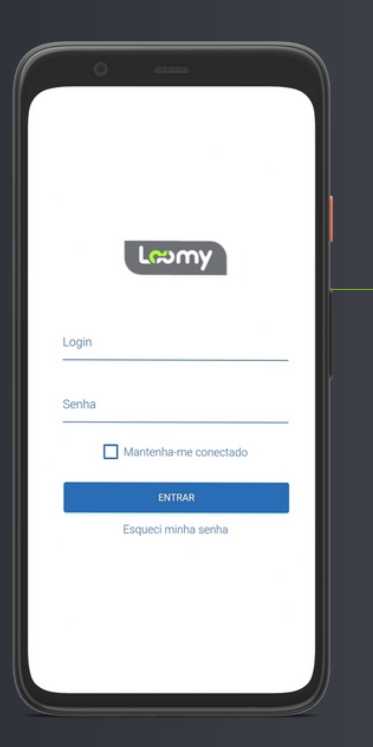

Após baixá-lo, acesse o aplicativo e digite os dados abaixo: Login: Seu e-mail Senha: CPF (somente números)

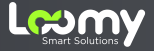

### 3. Pague através do seu banco

| <u> </u>                                    |                                 |  |  |  |  |
|---------------------------------------------|---------------------------------|--|--|--|--|
| Sucesso!<br>Código copiado para             | a área de transferência. 🗮 🗙    |  |  |  |  |
| Paturas                                     | R\$ 19,90<br><sub>a pagar</sub> |  |  |  |  |
| ▲ Status                                    | Vencida                         |  |  |  |  |
| Vencimento                                  | 05/11/2022                      |  |  |  |  |
| Valor                                       | R\$ 19,90                       |  |  |  |  |
| Co                                          | piar código de barras           |  |  |  |  |
| → Ver todas                                 |                                 |  |  |  |  |
| Atendimentos                                |                                 |  |  |  |  |
| Desculpe, você não tem novas<br>MENSAGENS 😕 |                                 |  |  |  |  |
| → Ver todos                                 |                                 |  |  |  |  |

Clique no botão "Copiar código de barras" e cole o código no aplicativo do seu banco para realizar o pagamento.

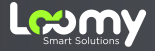

### 4. Download da fatura

| ÷                           | 9867cliente_                                                                                                    | 30                                    | ٩                                                                                           | <b>A</b> +    | : |
|-----------------------------|----------------------------------------------------------------------------------------------------|---------------------------------------|---------------------------------------------------------------------------------------------|---------------|---|
|                             |                                                                                                    |                                       |                                                                                             |               |   |
|                             | -                                                                                                    | DetaDaria                             |                                                                                             |               | - |
|                             |                                                                                                    |                                       |                                                                                             | 11110001100   |   |
| COONT OFFICE                | INVALUE AND A CONTRACTOR AND A CONTRACTOR AND A CONTRACTO   |                                       |                                                                                             |               |   |
| Recta<br>Fee 71<br>E-rat or | HE-Comm<br>HE-MANN-SAL<br>April 2 Mary and A-Sale wave budy and A-                                                                                                    | Emi                                   | sube                                                                                        | Texcinents    |   |
|                             |                                                                                                    | 26/10                                 | /2822                                                                                       | 05/11/2022    |   |
|                             |                                                                                                    |                                       | CONTRATO NON                                                                                | #1004 000000  |   |
| E3                          | - HELEN DA BILKN TEMERA                                                                                                    |                                       |                                                                                             |               |   |
|                             | Damanik, Bill April 107 - Bi, A. BORGAE (Indi standistatio)<br>ringen: Ustada de Winas Garaia. (EU?: 3207) 488                                                                                                    | 0-beams                               |                                                                                             |               |   |
| 0-Dut P                     | DI CONTRATADO                                                                                                    |                                       |                                                                                             | Value and Add |   |
|                             |                                                                                                    |                                       |                                                                                             |               |   |
|                             | 1.000                                                                                                    |                                       |                                                                                             |               |   |
| Viertee                     | i y pagar.                                                                                                    |                                       |                                                                                             | 10 1.0        |   |
| The set                     | to pages.<br>Sea wells were not which an a searching to solve an<br>annotation of which is papering a results go for an<br>Restaurce stands, is design - design for<br>the design of the solve papering is a long participation.                                                                                                    |                                       |                                                                                             | N 15.00       |   |
| Var var                     | r upper<br>The design of the design of the des |                                       | 321172 7 919                                                                                | N2 10.00      |   |
| The set                     |                                                                                                    | 944<br>1486, 549005 00000<br>19500001 | 321172 7 919                                                                                | 11-1.0        |   |
| The set                     |                                                                                                    |                                       | 201173 7 444                                                                                |               |   |
|                             |                                                                                                    |                                       | 321172 7 MS                                                                                 | N 1.0.0       |   |
|                             |                                                                                                    |                                       | 331173 7 919<br>301173 7 919<br>3010000                                                     |               |   |
|                             |                                                                                                    |                                       | 321122 7 916<br>321123 7 916                                                                |               |   |
|                             |                                                                                                    |                                       | 321172 7 944<br>321172 7 944                                                                |               |   |
|                             |                                                                                                    |                                       | 101172 7 444<br>101172 7 444                                                                |               |   |
|                             |                                                                                                    |                                       |                                                                                             |               |   |
|                             |                                                                                                    |                                       | 10000 0000 00<br>1001020 7 945<br>1000000000000000000000000000000000000                     |               |   |
|                             |                                                                                                    |                                       | 321172 7 914<br>321172 7 914                                                                |               |   |
|                             |                                                                                                    |                                       |                                                                                             |               |   |
|                             |                                                                                                    |                                       | 321122 7 H1                                                                                 | 14 152        |   |
|                             |                                                                                                    |                                       |                                                                                             |               |   |
|                             |                                                                                                    |                                       | 331173 7 466<br>30173 7 466<br>3107<br>3107<br>3107<br>3107<br>3107<br>3107<br>3107<br>3107 |               |   |
|                             |                                                                                                    |                                       |                                                                                             |               |   |

Para baixar a fatura, clique nos "três pontinhos" no canto superior direta da tela, e em seguida clique em "Download".

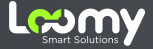

## 5. Precisa de ajuda?

#### Escaneie o QR Code e entre em contato com a Loomy via WhatsApp!

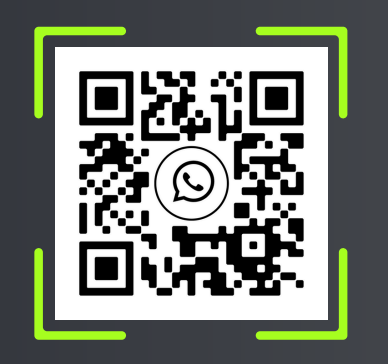

#### Ou ligue para: 🌭 4020-5322

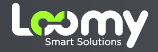

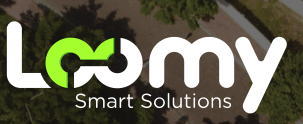

www.loomy.com.br